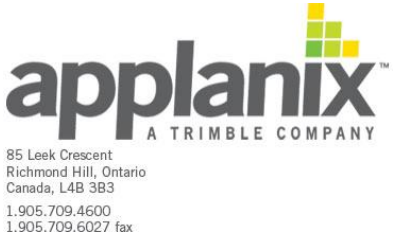

## How to upgrade APX-15 Firmware using the web interface

- Log into APX-15 on a browser that is connected to your APX-15 \_
- From the Main Menu, select Firmware (see Figure 1) \_

| Receiver Status        |
|------------------------|
| Satellites             |
| Web Services           |
| Data Logging           |
| Receiver Configuration |
| I/O Configuration      |
| Network Configuration  |
| Security               |
| Firmware               |
| Help                   |
|                        |

Figure 1: Main Menu, red outline depicting Location of Firmware

- Refer to Figure 2, and follow the next steps in order to load the Firmware -
- Using button "Chose File", browse to firmware image file that you want to load. \_
- The firmware image file can be downloaded from the Support Section of the Applanix \_ website.
- Press the button "Install New Firmware" in order to initiate installation \_
- Please, make sure that browser is open and there is no power interruption until the \_ upgrade process is completed.

| Install New Firmware                 |             |  |
|--------------------------------------|-------------|--|
| Firmware Warranty Date:              | 2016-08-01  |  |
| Pending Firmware Version:            | 5.01        |  |
| Active Core Engine Version:          | 0.65 - 5.01 |  |
| Active Firmware Release Date:        | 2015-03-30  |  |
| Active Firmware Warranty Date:       | 2014-05-01  |  |
| Active Firmware Checksum:            | 7a6c7225    |  |
| Choose File metallica_v5.00_096.time | 9           |  |
| Install New Firmware                 |             |  |

Status: Idle

Figure 2: Firmware Installation